Tutorial para renovação de empréstimo no Portal do Aluno.

1 – Acesse o Portal do Aluno com seu usuário e senha (em <a href="https://portal.ubeducacional.com.br/web/app/edu/PortalEducacional/#/">https://portal.ubeducacional.com.br/web/app/edu/PortalEducacional/#/</a> )

e na tela inicial clique para expandir o menu:

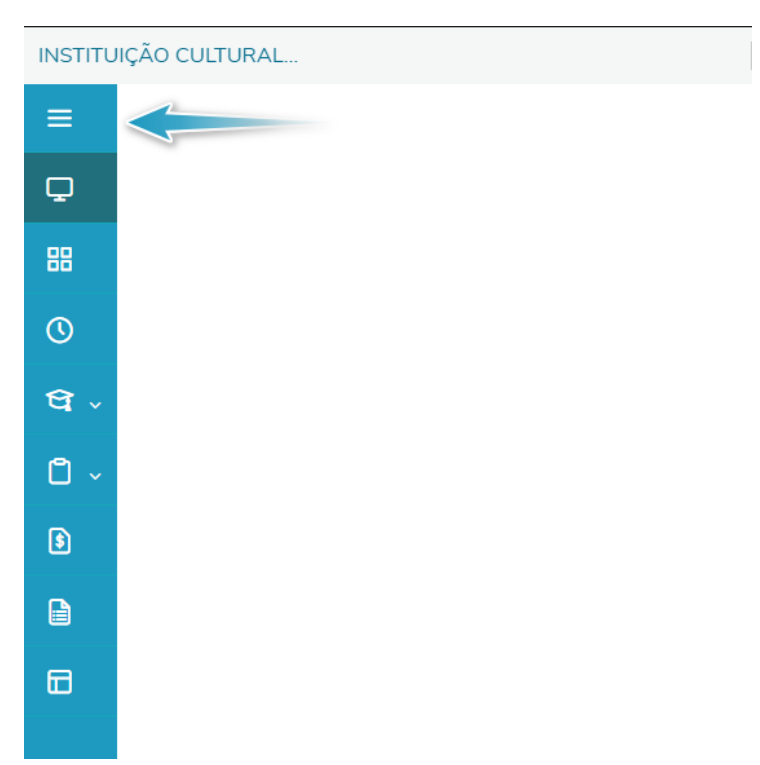

2 – Clique na opção Portal (antigo):

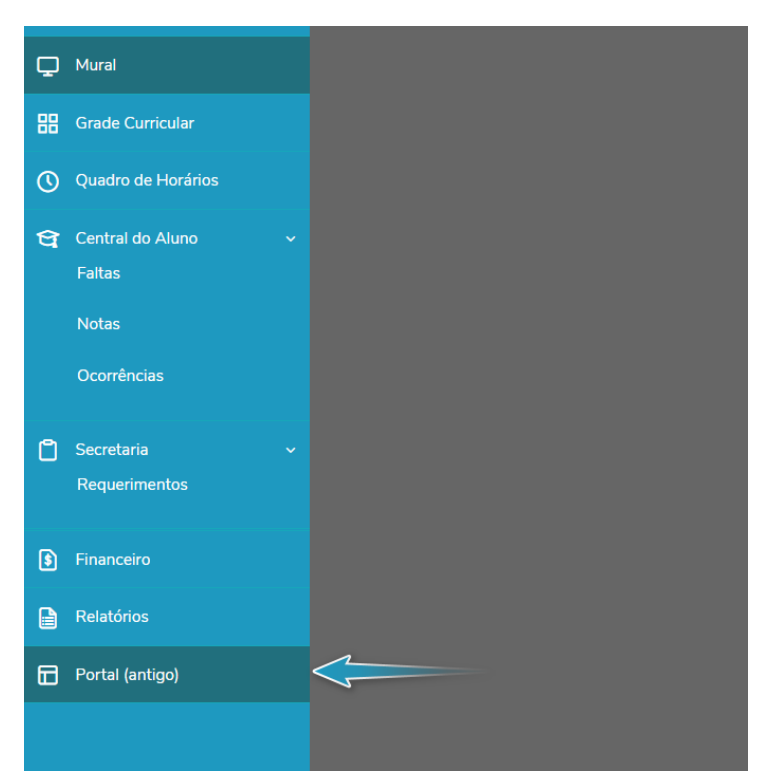

## 3 - Clique na opção Acessar, em Biblioteca - Empréstimos/Renovação

| Quadro de Aviso                    | 1 Acessar   |
|------------------------------------|-------------|
| Cursos da instituição              | 1 Acessar   |
| Período de matrícula               | 1 Acessar   |
| Biblioteca - Pesquisar / Reservar  | 1 Acessar   |
| Biblioteca - Listar reservas       | 1 Acessar   |
| Biblioteca - Empréstimos/Renovação | 🔶 🗘 Acessar |

4 – Na tela a seguir, selecione o empréstimo desejado e clique em Processos, e em seguida, Renovar empréstimo(s):

| Início • Educacional • Bil | olioteca • Empréstimo     | 5                 |                             |                                   |                    |                | -      |
|----------------------------|---------------------------|-------------------|-----------------------------|-----------------------------------|--------------------|----------------|--------|
| Exibir 1                   | 00 💙 registros por página | a                 | Procurar:<br>Para proc      | <b>(Todos)</b><br>curar digite um | ✓<br>valor e cliqu | e Localizar    |        |
| Rtualizar Imprimir         |                           | Primeira Anterior | r 1 🕐 🕨 🕨<br>Próxima Última | 1                                 |                    | Proce          | ssos • |
| Código Tipo publica        | nção <u>Título</u>        | Data empréstimo   | Devolução prevista          | Status                            | R                  | enovar emprést | imo(s) |
| 🗹 438900 Livro             | Teste de software         | 13/03/2021 00:00  | 20/03/2021 00:00            | Emprestado                        |                    |                |        |
|                            |                           |                   |                             |                                   |                    |                |        |

## 5 – Clique em OK para confirmar a renovação:

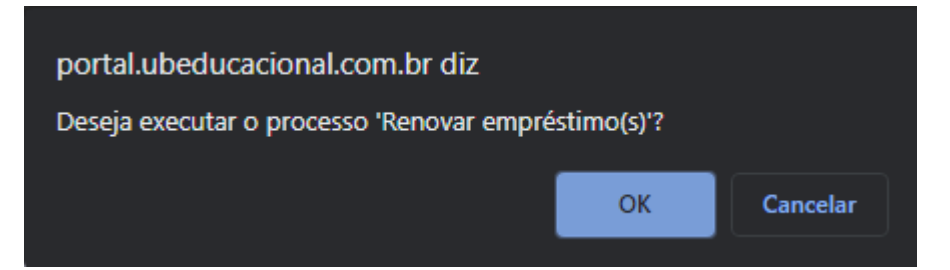

6 - Será gerado o recibo de confirmação

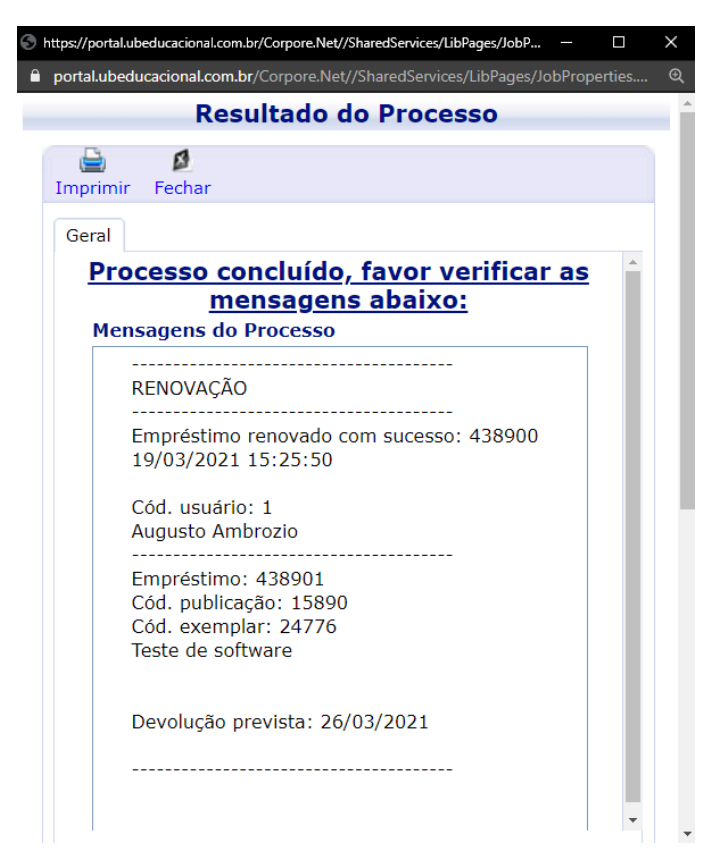

7 – A data de devolução prevista foi atualizada:

| А | Atualizar Imprimir Primeira Anterior Próxima Última |                        |                   |                  |                    |               |
|---|-----------------------------------------------------|------------------------|-------------------|------------------|--------------------|---------------|
|   | <u>Código</u>                                       | <u>Tipo publicação</u> | <u>Título</u>     | Data empréstimo  | Devolução prevista | <u>Status</u> |
|   | 438901                                              | Livro                  | Teste de software | 19/03/2021 15:25 | 26/03/2021 00:00   | Emprestado    |